## Justec JDR454WV4

- Establish a connection between the device and the router via network cable or Wi-Fi
- Open a browser and type 192.168.1.1 in the address bar
- You will be prompted to enter Username: admin and Password: 1234

| Connect to 192.168.1.1 |                      |  |  |  |
|------------------------|----------------------|--|--|--|
|                        | G B                  |  |  |  |
| TrendChip ADSL Router  |                      |  |  |  |
| User name:             | 🔮 admin 💌            |  |  |  |
| Password:              | ••••                 |  |  |  |
|                        | Remember my password |  |  |  |
|                        |                      |  |  |  |
|                        | OK Cancel            |  |  |  |

- To modify Wireless settings, go to Interface Setup then click Wireless from the submenu
- Make sure Access Point is activated then in SSID textbox type Wi-Fi Name
- Make sure Broadcast SSID is enabled and Select WPA-PSK or WPA2-PSK as Authentication Type
- In Pre-Shared Key type wireless password (safest passwords are long and contain at least 8 digits of mixed letters, number)

| Interface    | Quick<br>Start                    | Interface<br>Setup           | Advanced<br>Setup                                | Access<br>Management | Maintenance | Status           |  |
|--------------|-----------------------------------|------------------------------|--------------------------------------------------|----------------------|-------------|------------------|--|
|              |                                   | LAN                          | Wireless                                         |                      |             |                  |  |
| Wireless LAN | Wireless LAN                      |                              |                                                  |                      |             |                  |  |
|              | Access Point :<br>SSID :          |                              | :      Activated     JDR454VVV4                  | O Deactivated 🥌      |             |                  |  |
|              |                                   | Broadcast SSID<br>Channel ID | <ul> <li>Yes N</li> <li>Channel06 243</li> </ul> | o<br>7MHz 💌          |             |                  |  |
| WPA-PSK      | Authentication Type : WPA-PSK M C |                              |                                                  |                      |             |                  |  |
|              | Encryption :<br>Pre-Shared Key :  |                              | : TKIP 😭                                         |                      | (8          | 3∼64 characters) |  |

• Scroll down to click Save

| Advanced Setting     |                                                                    |                                           |
|----------------------|--------------------------------------------------------------------|-------------------------------------------|
|                      |                                                                    |                                           |
|                      | Beacon Interval :                                                  | 100 (range: 20~1000)                      |
|                      | RTS/CTS Threshold :                                                | 2347 (range: 1500~2347)                   |
|                      | Fragmentation Threshold :                                          | 2346 (range: 256~2346, even numbers only) |
|                      | DTIM :                                                             | 3 (range: 1~255)                          |
|                      | 802.11 b/g :                                                       | 802.11b+g 😪                               |
| Wireless MAC Address |                                                                    |                                           |
| Filter               | flictive :                                                         |                                           |
|                      | Active : O Activated 💿 Deactivated                                 |                                           |
|                      | Action : Allow Association 🍸 the follow Wirless LAN station(s) as: |                                           |
|                      | Mac Address #1 :                                                   | 00: 00: 00: 00: 00: 00                    |
|                      | Mac Address #2 :                                                   | 00:00:00:00:00                            |
|                      | Mac Address #3 :                                                   | 00:00:00:00:00                            |
|                      | Mac Address #4 :                                                   | 00:00:00:00:00                            |
|                      | Mac Address #5 :                                                   | 00:00:00:00:00                            |
|                      | Mac Address #6 :                                                   | 00:00:00:00:00:00                         |
|                      | Mac Address #7 :                                                   | 00:00:00:00:00:00                         |
|                      | Mac Address #8 :                                                   | 00:00:00:00:00:00                         |
|                      |                                                                    |                                           |
|                      |                                                                    | SAVE CANCEL                               |